XP下无法访问Windows7共享文件夹的解决办法计算机等级考试 PDF转换可能丢失图片或格式,建议阅读原文

https://www.100test.com/kao\_ti2020/644/2021\_2022\_XP\_E4\_B8\_8 B\_E6\_97\_A0\_E6\_B3\_c98\_644974.htm XP系统的电脑无法访 问Windows7的共享文件夹,有些虽然能看到Windows7下的共 享目录,但是一旦进入目录,就会提示没有访问权限。解决 办法:进入到"网络和共享中心"进行设置,将Windows的 防火墙关闭。虽然这样做会有不安全的风险,但是为了能实 现不同系统间的相互访问,也只能不得已而为之了。关闭 了Windows防火墙后,下一步要进入到防火墙设置界面左边 的"高级设置"中,对"入站规则"和"出站规则"进行修 改。在这两个规则中,分别找到"文件和打印机共享"选项

,并且将其全部选项设定成"Allow all connection"。在进行 完以上设定后,要进入到"用户帐户"里,开启"Guest"帐 户,并且在系统服务里,开启对应的共享功能。至此,共享 的设定已经完成得差不多了。最后是对所对应的共享文件夹 进行设置。如果熟悉XP共享设置的用户,基本上可以很方便 的对以下设置进行操作,其Windows7设置共享的理念和XP几 乎是相同的,有所区别的只是设置的路径有所不同。来源: 考试大第一步选择要共享的文件夹,单击右键选择"属性" ,在"共享"的选项卡里选择"高级共享",并且将"共享 此文件夹"前的钩打上,随后在"权限"中依次点击"添加 ""高级""立即查找"。然后在查找的结果中选择

"Everyone"以及"Guest"并确认即可。通过以上步骤基本 上可以解决99%的XP无法访问Windows7的共享文件夹的问题 ,当然也不排除通过以上方法依然出现访问异常。为此建议 可以暂时关闭额外安装的杀毒软件或者第三方的网络防火墙,以免其它网络防火墙对访问造成阻碍。 编辑特别推荐: 全国计算机等级一级笔试练习习题 计算机一级考试MS模拟试题 及答案解析 100Test 下载频道开通,各类考试题目直接下载。 详细请访问 www.100test.com